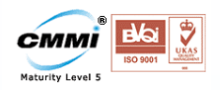

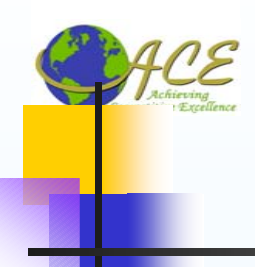

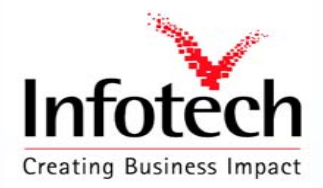

# BAPI

#### **Business Application Programming Interface**

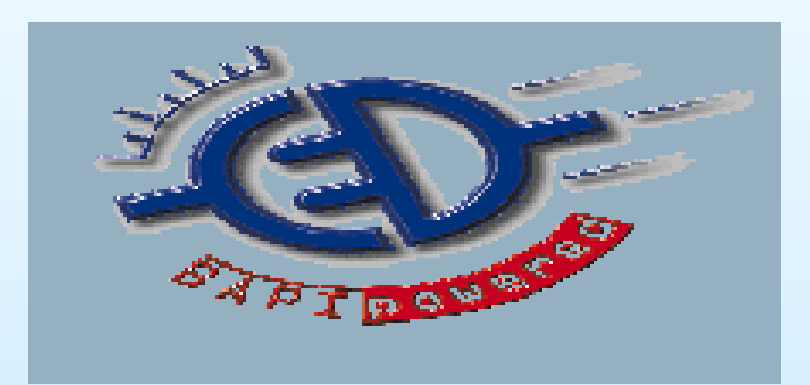

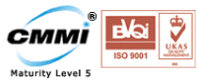

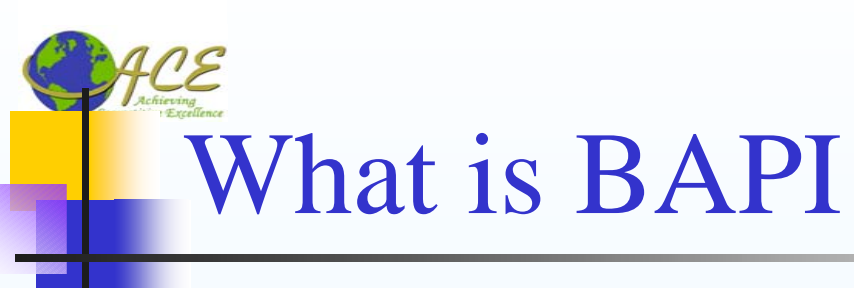

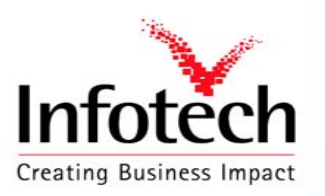

A Business Application Programming Interface is a precisely defined interface providing access process and data in Business Applications Systems Such as SAP R/3

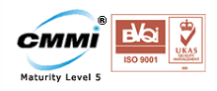

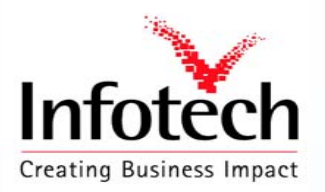

## Benefits of BAPI

- Can be used in diverse languages / Development Environments (ABAP, Visual Basic, Java, C++, etc.)
- Can be called from diverse platforms (COM, CORBA, Unix)
- Reduced development cost
- Reduced maintenance cost
- "Best-of-both-worlds" approach
  - Rich functionality of the R/3 system
  - User-specific front-ends

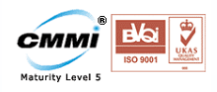

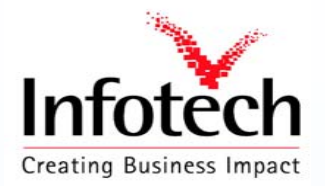

#### Where BAPIs can be used

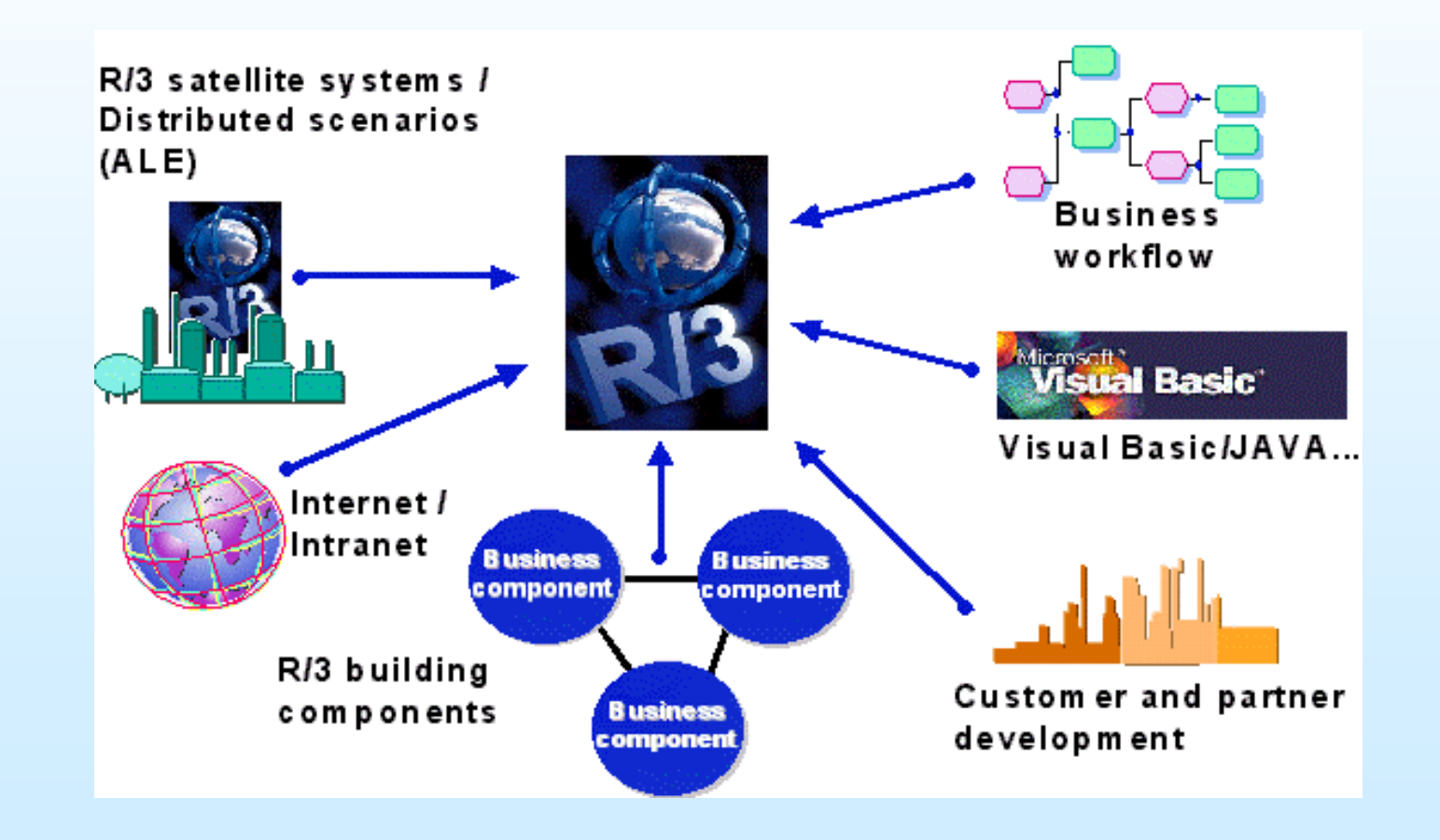

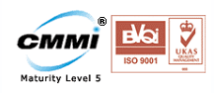

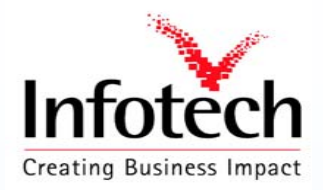

#### **Return Code Information**

- Usually a structure, sometimes a table
- Data dictionary structures used
  - BAPIRETURN
  - BAPIRETURN1
  - BAPIRET1
  - BAPIRET2

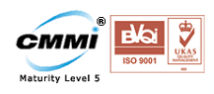

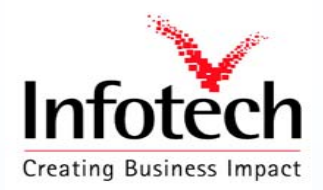

## BAPI Return Structure

- Type Message type
  - blank or "S"=Success
  - E"=Error
  - "W"=Warning
  - "I"=Information
  - A"=Abort
- Message
- Log\_No
- Log\_Msg\_No
- Message\_V1 V4

Message text

**Application Log Number** 

**Application Log Message Serial Number** 

Message variables

Compiled by Y R Nagesh

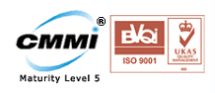

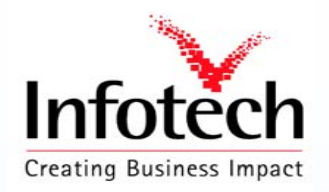

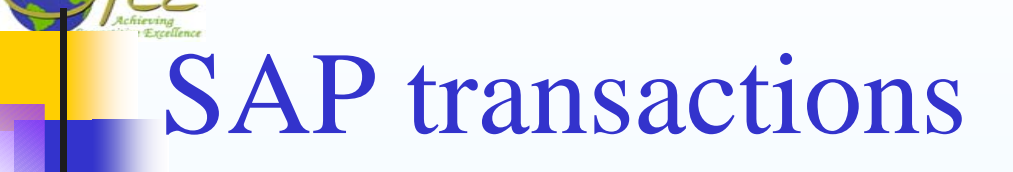

- BAPI Business Object Browser (BAPIs only)
- SWO1 Business Object Builder (all objects)
- SWO2 Business Object Browser (all objects)
- SE11 Data Dictionary
- SE37 Function Builder

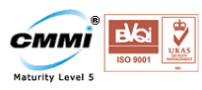

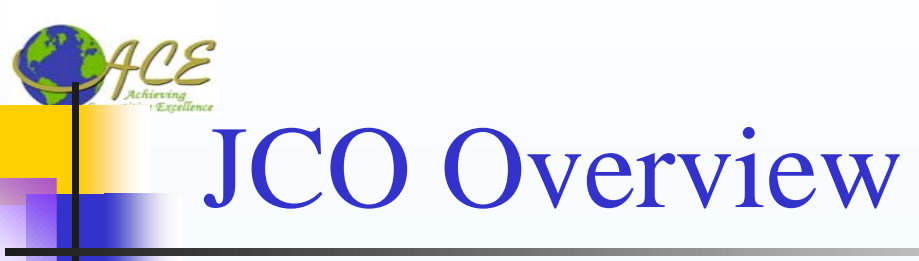

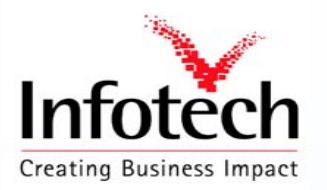

- High-performance JNI-based middleware
- Support R/3 3.1H and higher.
- Supports inbound and outbound calls.
- Supports client pooling.
- Supports desktop and web/application server applications.
- Multi-platform
- Complete and correct code page handling
- Easy to install and deploy

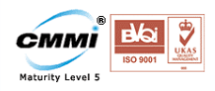

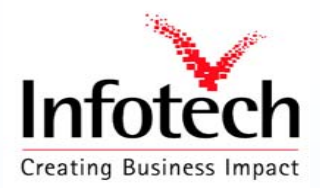

### Installation and Deployment

- Required files in \WINNT\system32:
  - librfc32.dll (at least 46D, build 263)
  - jRFC11.dll (JDK 1.1)
  - **jRFC12.dll (JDK 1.2 and 1.3)**
- Required files in Java class path:
  - jCO.jar

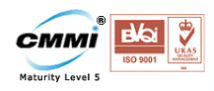

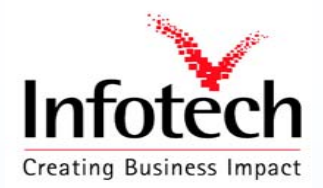

## BAPI step by step procedure

- **STEP 1 Define Structure For The BAPI**
- **STEP 2 Write Function Module**
- **STEP 3 Create the API Method Using The BAPI WIZARD**
- **STEP 4 Final Steps**

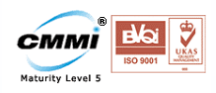

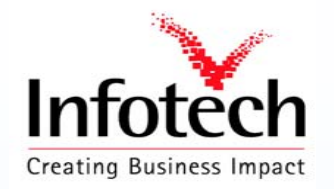

# About the Example

About the Example:

Front End : Java Servlets (Web Application)

<u>Web Server</u> : Apache Tomcat

The Servlet takes Vendor number and passes it to the BAPI which in turn fetches the Vendor information from the LFA1 table and returns it in BAPIRET2 format to the servlet, the servlet fetches the data from return structure and displays it.

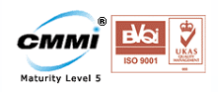

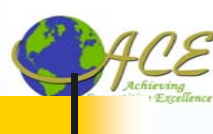

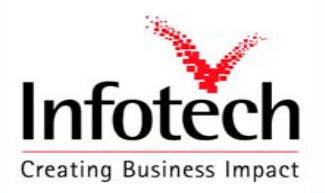

#### Step 1 : Define a Structure for BAPI

In this step structures for the parameters and tables of the function module used for the BAPI are defined.

USE TCODE : SE11 then Data type -> Structure

Define the structure Name : Ex: **ZVEND** 

**Important note:** You will have to define a structure for <u>every</u> parameter in the BAPI. You cannot use the same structures used in existing applications because BAPI structures are frozen when BAPIs are released and then there are restrictions on changing them.

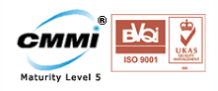

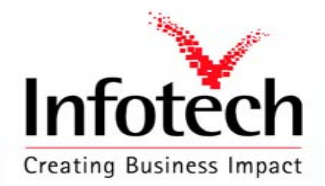

#### Creating a Structure

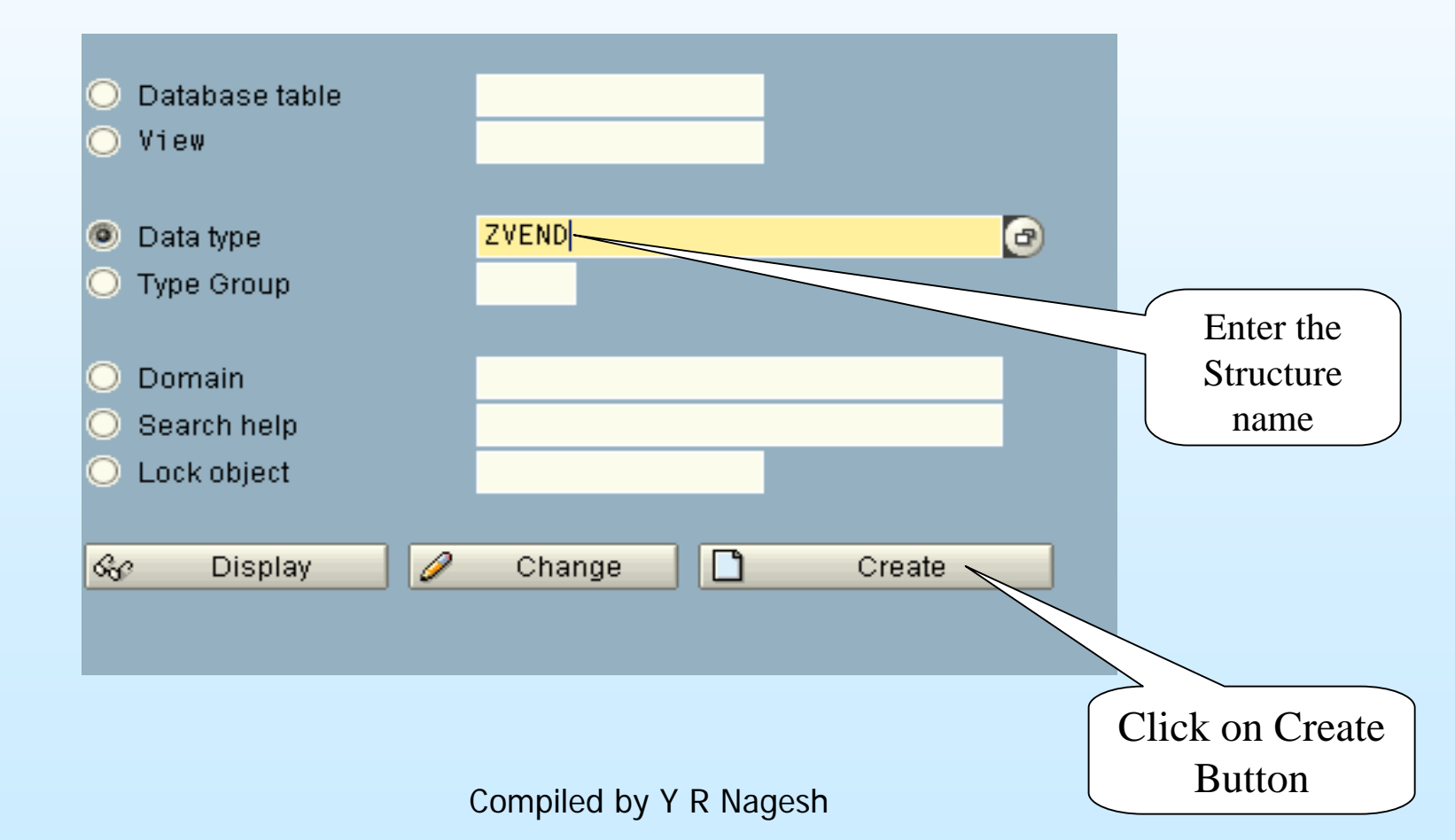

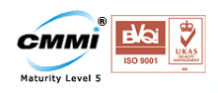

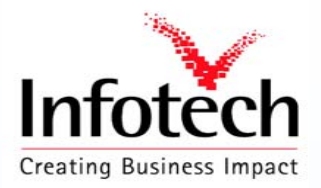

### Creating a Structure

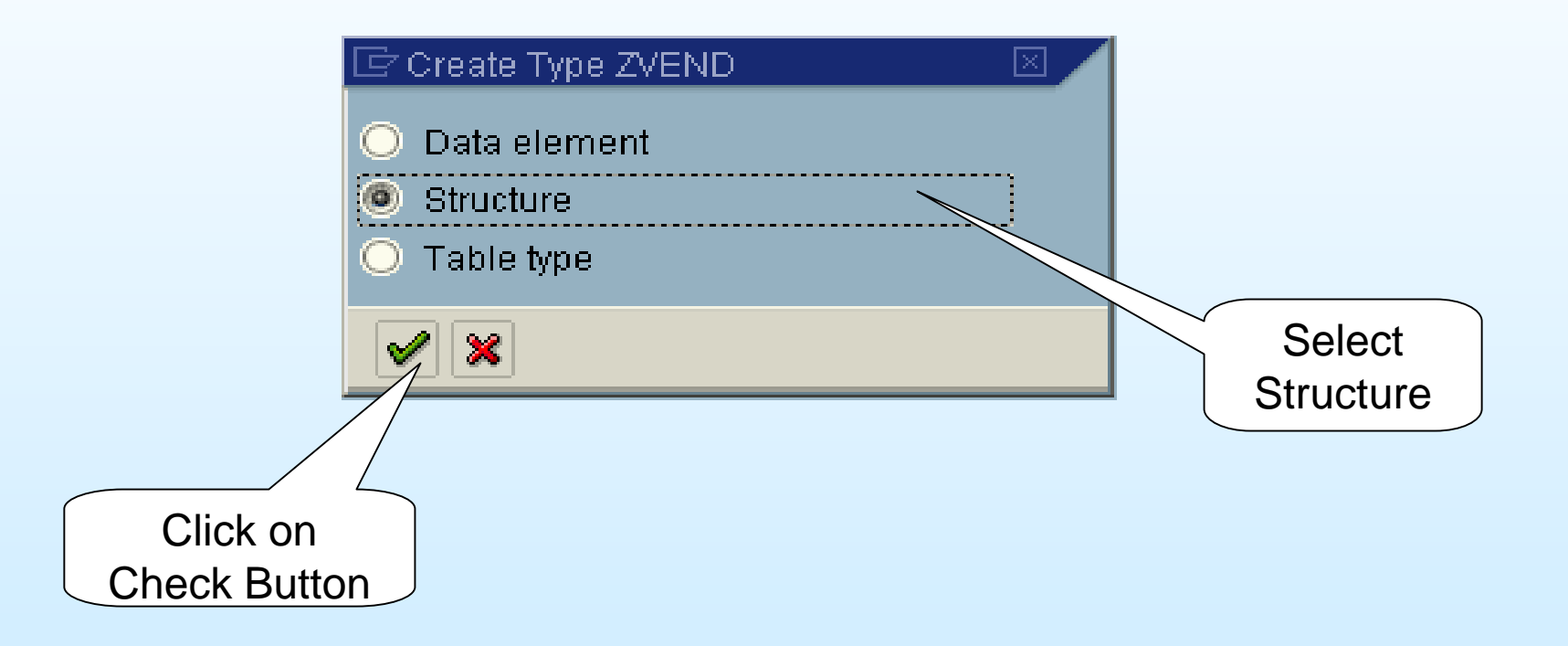

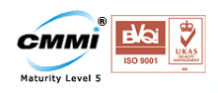

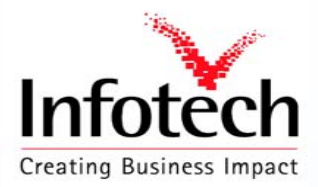

### Creating a Structure

| 🗢 🄿 🛯 🕫 🖻                   | 📔 🎽 🛃 🖾 📘 Hierarchy Display 🛛 Append Structure.    |              |
|-----------------------------|----------------------------------------------------|--------------|
| Structure Short Description | ZVEND New Structure for storing Vendor Information | Activate the |
| Attributes Com              | oonents Entry help/check Currency/quantity fields  | Structure    |
| X DRBB V                    | 🖽 🔚 🔁 🛛 Built-in type 1 / 7                        |              |
| Component                   | Short Description                                  |              |
| LIFNR                       | Account Number of Vendor or Creditor               |              |
| NAME1                       | Name                                               |              |
| <u>ORT01</u>                | City                                               |              |
| ORT02                       | District                                           |              |
| PFACH                       | PO Box                                             |              |
| TELF1                       | First telephone number                             |              |
| TELFX                       | Fax Number                                         |              |
|                             |                                                    |              |
|                             |                                                    |              |

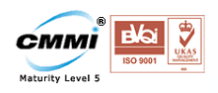

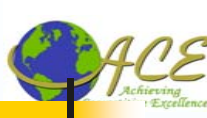

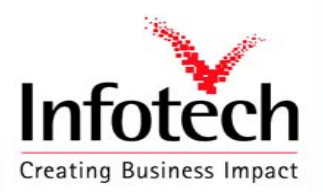

#### Step 2 : Write Function Module

- Each BAPI must have its own function group.
- Under the attributes tab remember to select Processing Type *Remote Enabled module*, otherwise the function module cannot be invoked via RFC and used as a BAPI
- Import/Export parameters can only be BY VALUE for an RFC enabled function module

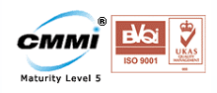

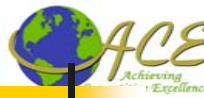

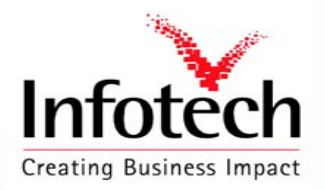

### Creating Function group

| Ø                        | <u>G</u> lobal data Shift+Ctrl<br>Main program Ctrl+Shift+F4      | 월 1 월 1 월 1 월 1 월 1 월 1 월 1 월 1 월 1 월 1                        |
|--------------------------|-------------------------------------------------------------------|----------------------------------------------------------------|
| Function Builder:        | Function groups                                                   | Create group                                                   |
| <sup>6</sup> 1 ♀ ↔ ∎   û | Object directory entry <u>D</u> ocumentation Tr <u>a</u> nslation | Change group<br>Display gro <u>u</u> p<br>Delete grou <u>p</u> |
| Function module          | Unline manual Ctrl+F8                                             |                                                                |
| & Display                | Change 🗋 Create                                                   |                                                                |

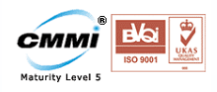

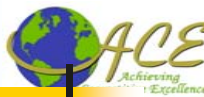

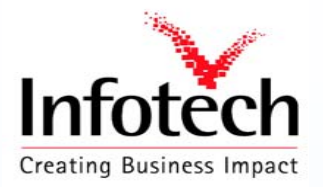

#### **Creating Function group**

| 🖙 Create Function Group |              |           | Ð | 3 |
|-------------------------|--------------|-----------|---|---|
| Function group          | ZVENDGROUP   |           |   |   |
| Short text              | GROUP FOR JC | O PROGRAM |   |   |
|                         |              |           |   |   |
| Person Responsible      | HARI         |           |   |   |
|                         |              |           |   |   |
|                         |              |           |   |   |
|                         |              |           |   |   |
| ✔ Save 🔀                |              |           |   |   |

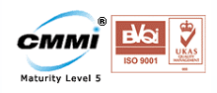

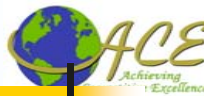

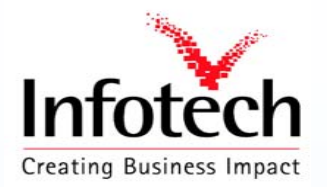

| Function module | ZVENDFUN   | æ      |                    |
|-----------------|------------|--------|--------------------|
| ଝିନ Display     | 🖉 Change [ | Create |                    |
|                 |            |        | Click on<br>Create |

| 🖻 Create Function Module 🛛 🛛 🖉         |          |   |  |  |  |  |
|----------------------------------------|----------|---|--|--|--|--|
| Function Module                        | ZVENDFUN | _ |  |  |  |  |
| Function group ZVENDGROUP              |          |   |  |  |  |  |
| Short text Function module for SAP JCO |          |   |  |  |  |  |
| Save X<br>Click on Save                |          |   |  |  |  |  |
| Click on Save                          |          |   |  |  |  |  |

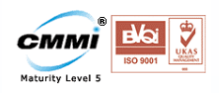

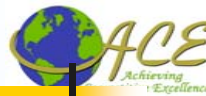

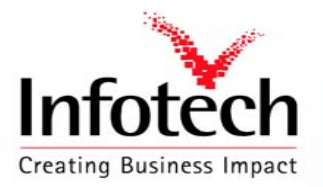

|                                     | Function module                                                                                                    | ZVENDFUN                             | Inactive (revi                                                                                                 | sed)                                                                       |
|-------------------------------------|----------------------------------------------------------------------------------------------------|--------------------------------------|----------------------------------------------------------------------------------------------------|----------------------------------------------------------------------------|
|                                     | Attributes Import                                                                                                   | Export Changing                      | g 🛛 Tables 🖌 Exception                                                                                         | ns Source code                                                             |
|                                     | Classification<br>Function group<br>Short text                                                                      | ZVENDGROUP<br>Function module for SA | GROUP FOR J                                                                                                    | COPROGRAM                                                                  |
|                                     | Processing type<br>Normal function mod<br>Remote-enabled mod<br>Update module<br>Start immed.<br>Immediate start, r | dule<br>odule                        | General Data<br>Person Responsible<br>Last changed by<br>Changed on<br>Package<br>Program name<br>INCLUDE name | HARI<br>HARI<br>2005/10/22<br>ZWESEVEN<br>SAPLZVENDGROUP<br>LZVENDGROUPU01 |
| Make the function<br>Remote Enabled | O Coll.run                                                                                                    |                                      | Original language<br>Not released<br>Edit lock<br>Global                                                       | EN                                                                         |

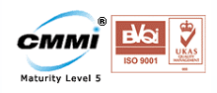

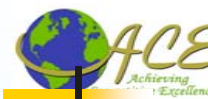

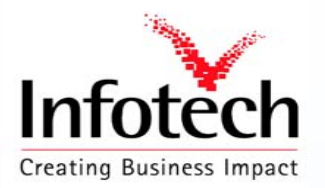

#### **Import Parameters**

| Function module   | ZVENDR | FUN             | 1             | nactive (revi | sed) |                                      |    |
|-------------------|--------|-----------------|---------------|---------------|------|--------------------------------------|----|
| Attributes Import | Ex     | port 🔓 Changing | Tables        | Exception     | ins  | Source code                          |    |
|                   |        |                 |               |               |      |                                      |    |
| Parameter Name    | Туре   | Associated Type | Default value | Opt           | Pa   | Short text                           | Lo |
| LIFNR             | LIKE   | LFA1-LIFNR      |               |               |      | Account Number of Vendor or Creditor |    |
|                   |        |                 |               |               |      |                                      |    |
|                   |        |                 |               |               |      |                                      |    |
|                   |        |                 |               |               |      |                                      |    |
|                   |        |                 |               |               |      | Check                                |    |
|                   |        |                 |               |               |      | 'Pass Value"                         |    |

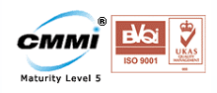

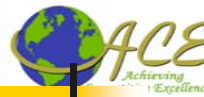

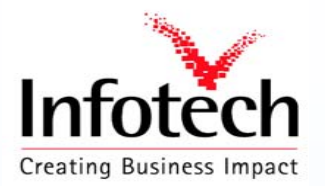

#### Tables

| Function module  | ZVENDFUN   |                 | Inactive |                               |           |
|------------------|------------|-----------------|----------|-------------------------------|-----------|
| Attributes Impor | t Export   | Changing Tables | Except   | ions Source code              |           |
|                  |            |                 |          |                               |           |
| Parameter Name   | Type spec. | Associated Type | Optional | Short text                    | Long text |
| ITAB             | LIKE       | ZVEND           | •        | ITERNAL TABLE FOR VENDOR INFO | Cre       |
|                  |            |                 |          |                               |           |
|                  |            |                 |          |                               |           |

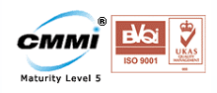

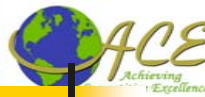

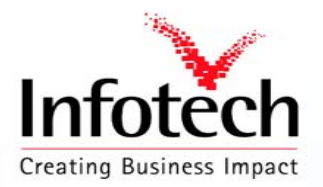

#### Source Code

| Ē | unction module ZVENDFUN Inactive                                                                                                    |
|---|----------------------------------------------------------------------------------------------------|
|   | Attributes Import Export Changing Tables Exceptions Source code                                                                                                    |
| [ |                                                                                                    |
|   | FUNCTION ZVENDFUN.                                                                                                    |
|   | *"*"Local interface:<br>*" IMPORTING<br>*" VALUE(LIFNR) LIKE LFA1-LIFNR<br>*" EXPORTING<br>*" VALUE(EXPORT) LIKE BAPIRET2 STRUCTURE BAPIRET2<br>*" TABLES<br>*" TABLES<br>*" ITAB STRUCTURE ZVEND OPTIONAL<br>*" |
|   | SELECT LIFNR NAME1 ORT01 ORT02 PFACH TELF1 TELFX from LFA1 into TABLE itab WHERE LIFNR = LIFNR.<br>ENDFUNCTION.                                                                                                  |

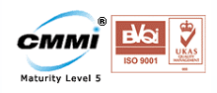

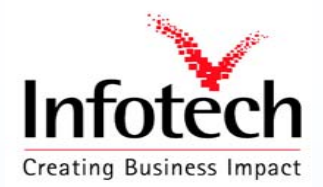

#### Activate Function Module

|                                         | Pattern Pretty Printer Function module documentation |
|-----------------------------------------|------------------------------------------------------|
| Function module ZVENDFUN                | Active                                               |
| Attributes Import Export hanging Tables | Exceptions Source code                               |
| Activate                                | 2                                                    |

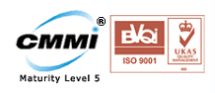

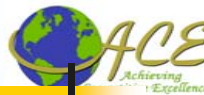

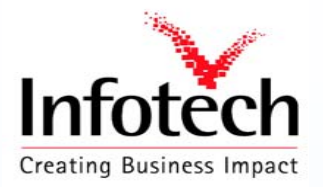

#### **Releasing Function module**

#### **Release the Function Module**

| 0  | <u>C</u> reate                                                          | F5              | 3   😋 🙆                                             |                   | 1000 | 2 2 5 |
|----|-------------------------------------------------------------------------|-----------------|-----------------------------------------------------|-------------------|------|-------|
| F  | Change<br><u>D</u> isplay                                               | F6<br>F7        | oreen                                               |                   |      |       |
| 6  | C <u>h</u> eck<br><u>E</u> xtended Program C<br>C <u>o</u> de Inspector | Ctrl+F2<br>heck | Reassign                                            |                   |      |       |
| Fi | <u>A</u> ctivate<br><u>T</u> est                                        | Ctrl+F3         |                                                     | Ø                 |      |       |
| G  | <u>R</u> elease                                                         | Þ               | R <u>e</u> lease                                    | Ctrl+F10          |      |       |
|    | Pr <u>i</u> nt<br>Other f <u>u</u> nctions                              | Shift+F1<br>⊁   | Internal relea <u>s</u> e<br>Cancel <u>r</u> elease |                   |      |       |
|    | Exit                                                                    | Shift+F3        | Function module                                     | o <u>b</u> solete |      |       |

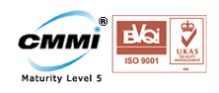

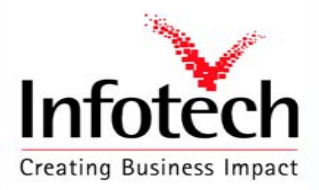

#### Step 2 : Create the API Method Using The BAPI WIZARD

BAPI wizard is used to expose the remote function module as a BAPI

- Wizard will generate some additional code, so the function module is a valid method of the BOR. This allows the BAPI to be called as a workflow method in addition to be called by an outside program.
- Each function module corresponds to a method in the BOR

#### Go to the Business Object Builder SWO1.

You can either create the new Object type as a subtype of an existing business object or create a new business object from scratch..

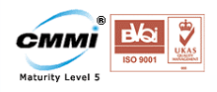

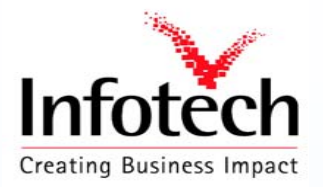

#### Create new BAPI Object

| Object/interface type | ZBAPI_VEND     |        |              | USE TCODE                 |
|-----------------------|----------------|--------|--------------|---------------------------|
| Category              |                |        |              | 5001                      |
| Object type           |                | 🖳 Test |              |                           |
| Interface type        |                |        |              |                           |
| ିନ୍ତ Display          | 🥒 Change       | Create |              |                           |
| 🖙 Create Object Type  |                |        | $\mathbf{X}$ |                           |
| Supertype             |                |        |              | Supertype not             |
| Object Type           | ZBAPI VEND     |        |              | required as we are        |
| Object name           | ZBAPI VEND     |        |              | ↓ creating a new Object ↓ |
| Name                  | ZBAPI VEND     | -      |              |                           |
| Description           | Vendor Details |        |              |                           |
| Program               | ZBAPI_VEND     |        |              |                           |
| Application           | *              |        |              | * for Cross               |
|                       |                |        |              | L Apps                    |
| <b>X</b>              |                |        |              | 27                        |

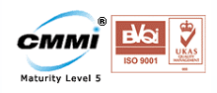

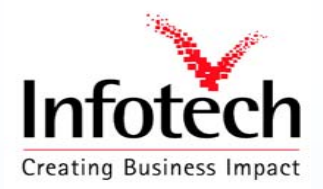

#### Create new BAPI Object

Note that when you create the business object a standard interface, an attribute ObjectType and the methods ExistenceCheck and Display are automatically generated. These cannot be changed !

| Object<br> | type                             | ZBAPI_VEND                    | B Vendor            | Details |                                             |  |
|------------|----------------------------------|-------------------------------|---------------------|---------|---------------------------------------------|--|
|            | Inter<br>Key f<br>Attri<br>Metho | faces<br>ields<br>butes<br>ds |                     |         |                                             |  |
|            | —Z                               | BAPI_VEND.E<br>BAPI_VEND.D    | xistenceC<br>isplay | heck    | Check existence of object<br>Display object |  |
|            | Event                            | s                             |                     |         |                                             |  |

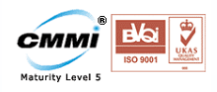

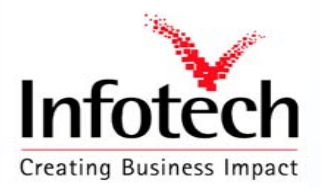

|                                       | <u>C</u> olor legend                | ) 🗘 XI 🕱 🖉 🔞 🖪      |
|---------------------------------------|-------------------------------------|---------------------|
| hange Object Tyr                      | API methods                         | Add method Shift+F4 |
|                                       | Change Requests (Organizer) Ctrl+F4 |                     |
| 🐸 🔂 😏 🛃 🛄 🖏                           | o 💖 🛄 🛄 Program Parameters Excep    | ordons              |
| ect type ZBAPI_VEND<br>— 🕮 Interfaces | D Vendor Details                    |                     |
| ect type ZBAPI_VEND<br>               | D Vendor Details                    |                     |

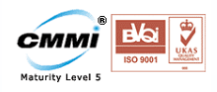

Click

here

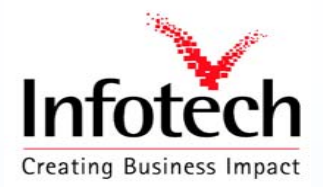

| 🖻 Create API Method: Method Properties 🛛 🛛 |          |   |  |  |  |  |
|--------------------------------------------|----------|---|--|--|--|--|
| Function module                            | ZVENDFUN | Ø |  |  |  |  |
|                                            |          |   |  |  |  |  |
| <ul><li>✓ ×</li></ul>                      |          |   |  |  |  |  |

| 🖙 Create API Method: Metho | od Properties             |     |   | $\boxtimes$ |
|----------------------------|---------------------------|-----|---|-------------|
| Function module            | ZVENDFUN                  |     | æ |             |
|                            |                           |     |   |             |
| Method                     | Zvendfun                  |     |   |             |
| Texts                      |                           |     |   |             |
| Name                       | Function module for       |     |   |             |
| Description                | Function module for SAP J | ICO |   |             |
|                            |                           |     |   |             |
| Properties                 |                           |     |   |             |
| 🗌 Dialog                   |                           |     |   |             |
| Synchronous                |                           |     |   |             |
| 🛛 🗹 Instance-independent   |                           |     |   |             |
|                            |                           |     |   |             |
|                            |                           |     |   |             |
|                            |                           |     |   |             |

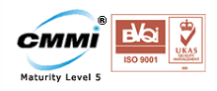

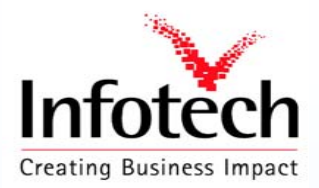

| 🖻 Create API Method: Cre                | ate Parameters   |                      |      |                                                                                                    |     |      |          |            | $\boxtimes$ |
|-----------------------------------------|------------------|----------------------|------|----------------------------------------------------------------------------------------------------|-----|------|----------|------------|-------------|
| Name in function module                 | Method parameter | Name                 | Exp. | Imp.                                                                                                    | MLi | Man. | Table    | Ref. field |             |
| LIFNR                                   | Lifnr            | Vendor               |      | Image: A start of the start of the start |     |      | LFA1     | LIFNR      |             |
| EXPORT                                  | Export           | RETURN PARAMETER     | ×    |                                                                                                    |     |      | BAPIRET2 |            | -           |
| ITAB                                    | ltab             | ITERNAL TABLE FOR VE | •    |                                                                                                    | 1   |      | ZVEND    |            |             |
|                                         |                  |                      |      |                                                                                                    |     |      |          |            |             |
|                                         |                  |                      |      |                                                                                                    |     |      |          |            |             |
|                                         |                  |                      |      |                                                                                                    |     |      |          |            |             |
|                                         |                  |                      |      |                                                                                                    |     |      |          |            |             |
|                                         |                  |                      |      |                                                                                                    |     |      |          |            |             |
|                                         |                  |                      |      |                                                                                                    |     |      |          |            |             |
|                                         |                  |                      |      |                                                                                                    |     |      |          |            |             |
|                                         |                  |                      |      |                                                                                                    |     |      |          |            |             |
|                                         |                  |                      |      |                                                                                                    |     |      |          |            | •           |
|                                         |                  |                      |      |                                                                                                    |     |      |          |            | •           |
|                                         |                  |                      |      |                                                                                                    |     |      |          |            |             |
|                                         |                  |                      |      |                                                                                                    |     |      |          |            |             |
| <ul><li>✓</li><li>✓</li><li>×</li></ul> |                  |                      |      |                                                                                                    |     |      |          |            |             |

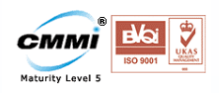

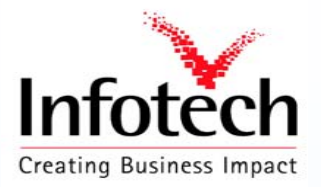

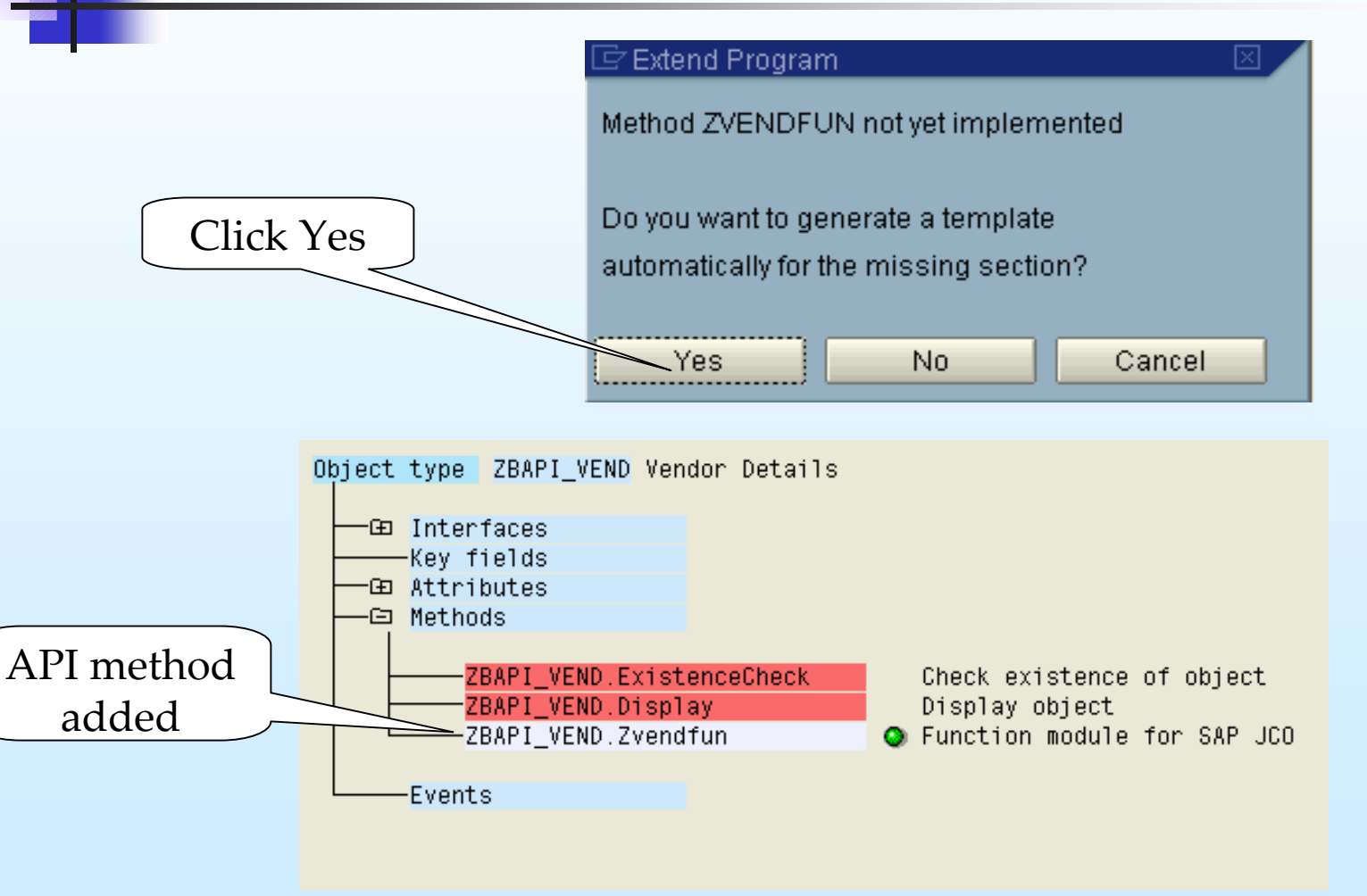

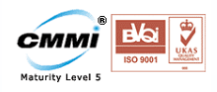

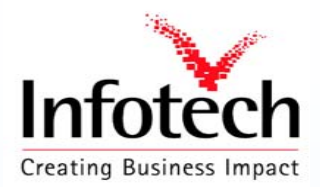

### Implementing BAPI Object

Select the BAPI object

| Object type ZBAPI_VEND Vendor Details |                             |
|---------------------------------------|-----------------------------|
| 🖵 🕀 Interfaces                        |                             |
| Key fields                            |                             |
| 🖵 🖽 Attributes                        |                             |
| Methods                               |                             |
|                                       |                             |
| ZBAPI_VEND.ExistenceCheck             | Check existence of object   |
| ZBAPI_VEND.Display                    | Display object              |
| ZBAPI_VEND.Zvendfun                   | Sunction module for SAP JCO |
| Events                                |                             |

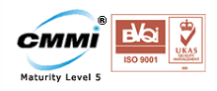

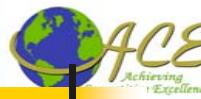

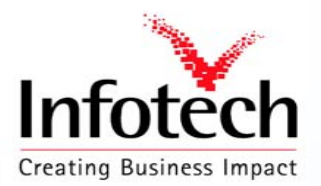

#### Implementing BAPI Object

#### Change release status To implemented

| ⊘          | Choo <u>s</u> e F2            | 00000000000000           | 🔁   🐹 🖉   🔞 📑       |
|------------|-------------------------------|--------------------------|---------------------|
| Change O   | Test/execute                  | D                        |                     |
| 0044       | <u>Create</u> F5              | ram Parametere Eventione |                     |
|            | Redeține F6                   |                          |                     |
| bject type | Rename F/                     |                          |                     |
| G Inter    | Delete Shift+F2               | 1 200 70                 |                     |
| Key f      | Change <u>r</u> elease status | Object type              | To <u>m</u> odeled  |
| E Attri    | C <u>a</u> ncel F12           | Object type component    | To implemented      |
| Hethoa     | •                             |                          | <u>T</u> o released |
|            | API_VEND.ExistenceCheck       | Check existence of obj   | T <u>o</u> obsolete |
| ZB         | API_VEND.Display              | 📕 Display object 🚽       |                     |
| 7B         | API VEND.Zvendfun             | Sunction module for SAP  | JCO                 |

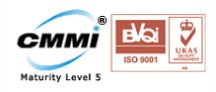

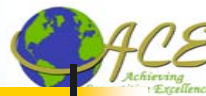

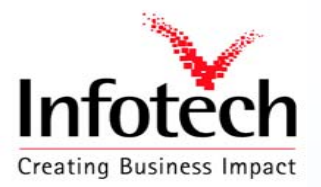

#### **Releasing BAPI Object**

#### Change release status To released

| ⊗                 | Choo <u>s</u> e               | F2     | C,CCC (2) (2) (2) (2) (2) (2) (2) (2) (2) (2) | 🏖   🐹 🗾   🔞 📑       |
|-------------------|-------------------------------|--------|-----------------------------------------------|---------------------|
| Change O          | Test/execute                  |        | D                                             |                     |
|                   | <u>C</u> reate                | F5     | 1(                                            |                     |
| 2 🛥 🗗 🤇           | Redeține                      | F6     | ram Parameters Exceptions                     |                     |
| Diect type        | R <u>e</u> name               | F7     |                                               |                     |
| 5                 | <u>D</u> elete Shi            | ift+F2 |                                               |                     |
| GE Inter<br>Kev f | Change <u>r</u> elease status | ×.     | Object type →                                 | To <u>m</u> odeled  |
| - @ Attri         | C <u>a</u> ncel               | F12    | Object type component 💦 🔸                     | To implemented      |
| Hethola           | 5                             |        |                                               | <u>T</u> o released |
| ZB                | API_VEND.ExistenceChe         | eck    | Check existence of obj                        | T <u>o</u> obsolete |
| ZB                | API_VEND.Display              |        | Display object                                | 100                 |

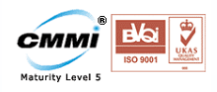

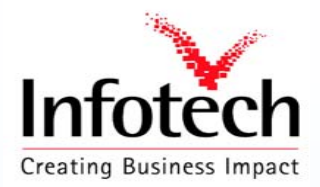

### Implementing API Method

Select the API Method

| Object type ZBAPI_VEND 🗸 Vendor Details                                | 3                                                                            |
|------------------------------------------------------------------------|------------------------------------------------------------------------------|
| —⊡ Interfaces<br>——Key fields<br>——⊡ Attributes<br>——⊡ Methods         |                                                                              |
| ZBAPI_VEND.ExistenceCheck<br>ZBAPI_VEND.Display<br>ZBAPI_VEND.Zvendfun | Check existence of object<br>Display object<br>• Function module for SAP JCO |
| Events                                                                 |                                                                              |

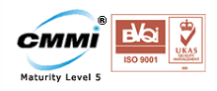

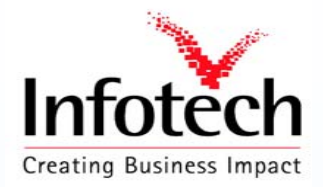

#### Implementing API Method

#### Change release status To implemented

|                     | Choo <u>s</u> e                       | F2         | 000 8 8 8 8 9 6                           | 🎦   🕱 🖉 📲           |
|---------------------|---------------------------------------|------------|-------------------------------------------|---------------------|
| hange O             | Test/execute                          |            | D                                         |                     |
| 0000                | <u>C</u> reate                        | F5         | Parametera Eventiona                      |                     |
|                     | Redefine                              | F6         | ram Parameters Exceptions                 |                     |
| piect type          | R <u>e</u> name                       | F7         |                                           |                     |
|                     | <u>D</u> elete S                      | hift+F2    |                                           |                     |
| —⊞ Inter<br>——Kev f | Change release status                 | ; <b>,</b> | <u>O</u> bject type →                     |                     |
| —œ Attri            | C <u>a</u> ncel                       | F12        | O <u>b</u> ject type component 🔹 🔸        | To <u>m</u> odeled  |
| —⊡ Methoa           | •                                     |            | 5.                                        | To implemented      |
| ZB                  | API_VEND.ExistenceC                   | neck       | Check existence of obju                   | <u>T</u> o released |
|                     | API_VEND.Display<br>API_VEND.Zvendfun |            | Display object<br>Sunction module for SAL | T <u>o</u> obsolete |

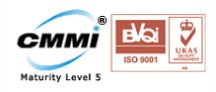

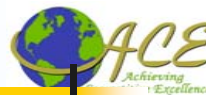

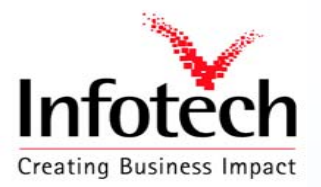

#### **Releasing API Method**

#### Change release status To released

| 2                   | Choo <u>s</u> e               | F2     | 0 C C C C C C C C C C C C C C C C C C C | 82   🔣 🗾   🔞 🖫      |
|---------------------|-------------------------------|--------|-----------------------------------------|---------------------|
| hange O             | Test/execute                  |        | D                                       |                     |
|                     | <u>C</u> reate                | F5     |                                         |                     |
| 2 🖪 🖧 🤇             | Redefine                      | F6     | ram Parameters Exceptions               |                     |
| iect type           | R <u>e</u> name               | F7     |                                         |                     |
| Jeer cybe           | <u>D</u> elete Shi            | ift+F2 |                                         |                     |
| —œ Inter<br>——Kev f | Change <u>r</u> elease status | +      | Object type                             |                     |
| - @ Attri           | C <u>a</u> ncel               | F12    | O <u>b</u> ject type component 💦 🔸      | To <u>m</u> odeled  |
| —⊡ Methola<br>I     | ,                             |        | 8                                       | To implemented      |
| ZB                  | API_VEND.ExistenceChe         | eck    | Check existence of obj                  | <u>T</u> o released |
| ZB,                 | API_VEND.Display              | 100    | Display object                          | T <u>o</u> obsolete |

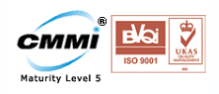

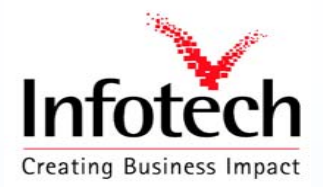

## Generating API Method

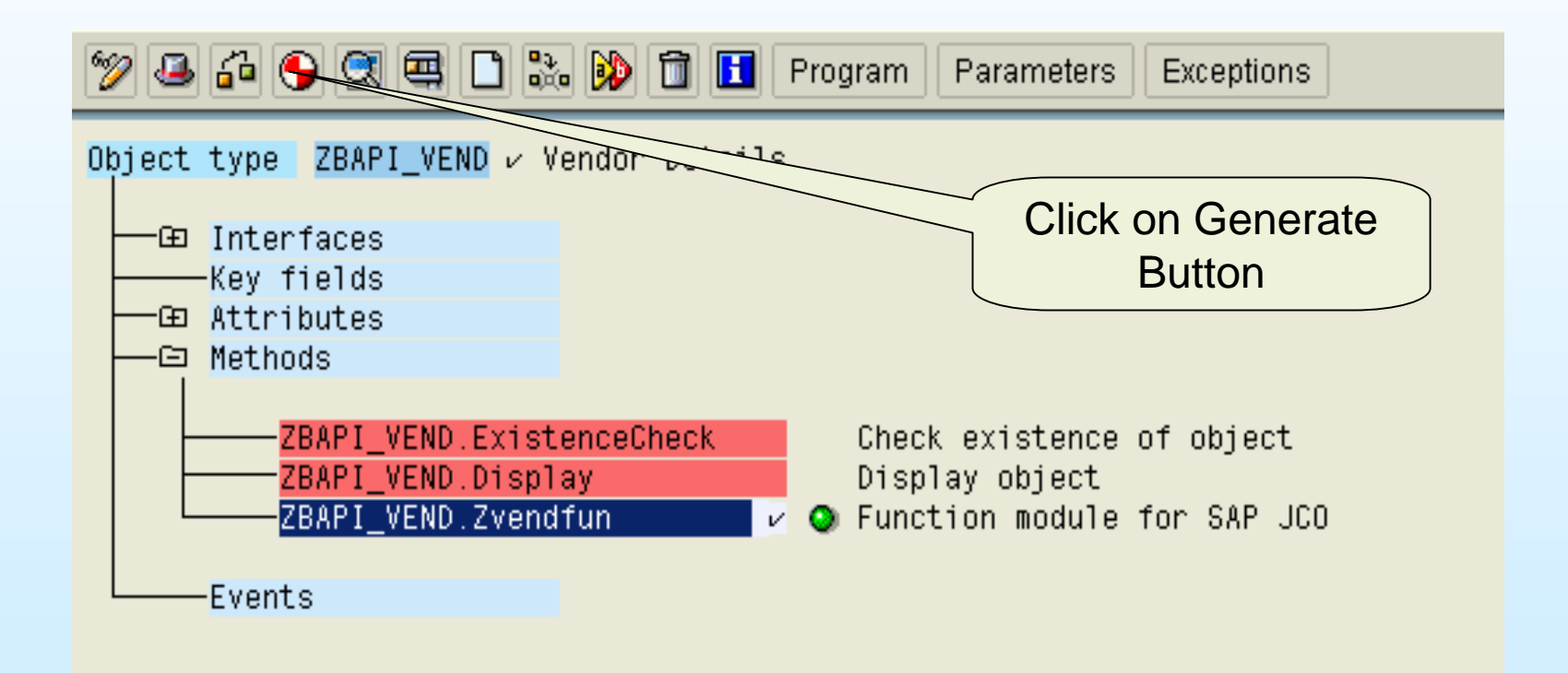

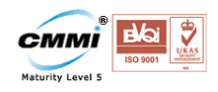

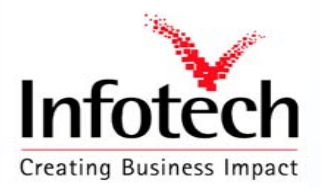

## Configuring Apache Tomcat

**Directory Structure** Jakarta-tomcat-4.1.31 Webapps →<User Folder> (Vendor) ➤ WEB-INF ➤ classes Iib Web.xml

→ Index.html

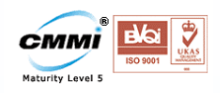

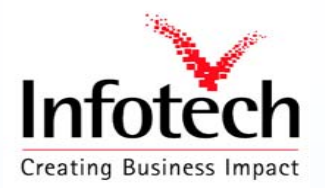

## Configuring Apache Tomcat

#### classes

This folder contains all the class files created for successful execution of the servlet.

#### lib

This folder contains all the library files required i.e sapjco.jar servlet.jar

Note: While compiling the java code make sure that the Classpath is set to the above to .jar files

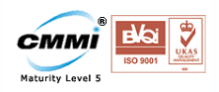

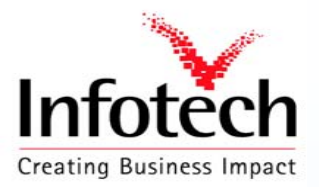

Servlet name

## Configuring Apache Tomcat

<?xml version="1.0" encoding="ISO-8859-1"?>

<web-app xmlns="http://java.sun.com/xml/ns/j2ee"

xmlns:xsi="http://www.w3.org/2001/XMLSchema-instance"

xsi:schemaLocation="http://java.sun.com/xml/ns/j2ee/web-app\_2\_4.xsd" version="2.4">

Web.xml

<servlet>

<servlet-name>Some internal name</servlet-name>

<servlet-class>display\_vend</servlet-class>

</servlet>

```
<servlet-mapping>
```

<servlet-name>Some internal name</servlet-name>

<url-pattern>/NameSeenByUser.do</url-pattern>

</servlet-mapping>

</web-app>

Compiled by Y R Nagesh

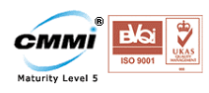

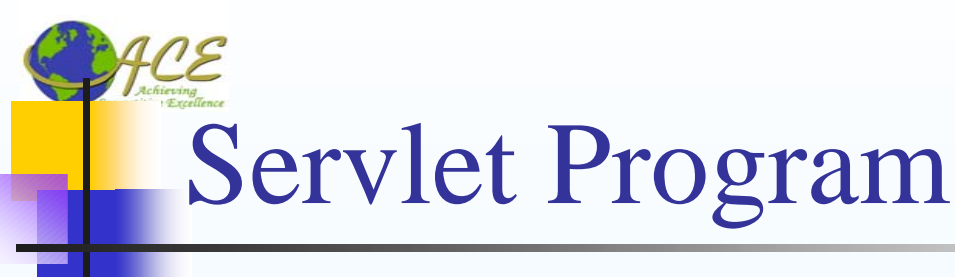

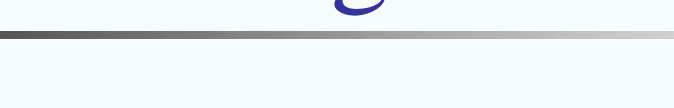

import statements required

import javax.servlet.\*;

import javax.servlet.http.\*;

import java.io.\*;

import com.sap.mw.jco.\*;

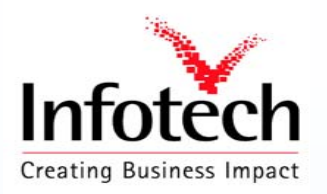

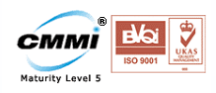

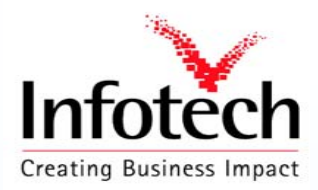

## Servlet Program

public class display\_vend extends HttpServlet

{

PrintWriter pw;

public void doPost(HttpServletRequest req, HttpServletResponse res)

{ int num = Integer.parseInt(req.getParameter("rand"));

String no,name,city,district,po,tele,fax;

String SID = "R"+num;

String vendno = req.getParameter("vendno");

IRepository repository; // The repository we will be using try {

// Add a connection pool to the specified system

Unique name for connection pool each time connection is established random number is generated in the index.html i.e starting page and value is passed to servlet

JCO.addClientPool(SID, 100, "800", "hari", "sapnjoy", "EN", "sapides", "00");

// Alias for this pool , Max. number of connections , SAP client , userid

// password , language , host name

Compiled by Y R Nagesh

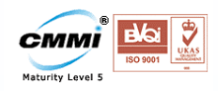

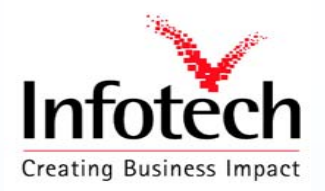

# Servlet Program

repository = JCO.createRepository("MYRepository", SID); // Create a new repository

// Get a function template from the repository

IFunctionTemplate ftemplate = repository.getFunctionTemplate("ZVENDFUN");

// Create a function from the template

JCO.Function function = new JCO.Function(ftemplate);

JCO.Client client = JCO.getClient(SID); // Get a client from the pool

JCO.ParameterList input = function.getImportParameterList(); // Fill in input parameters

input.setValue(vendno, "LIFNR" );

client.execute(function); // Call the remote system

JCO.Structure ret = function.getExportParameterList().getStructure("RETURN");

pw = res.getWriter();

pw.println("<html><body bgcolor=#eeeff8><center><hr><h1>Customer Details</h1><hr>");

// Get table containing the data

JCO.Table vend = function.getTableParameterList().getTable("ITAB");

Compiled by Y R Nagesh

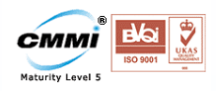

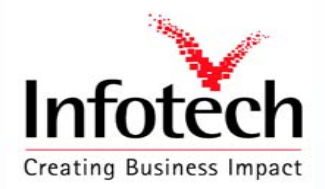

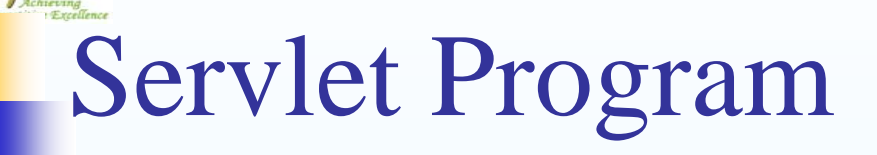

```
for (int i = 0; i < vend.getNumRows(); i++)</pre>
```

```
{
```

```
vend.setRow(i);
```

```
no = vend.getString("LIFNR");
```

```
name = vend.getString("NAME1");
```

```
city = vend.getString("ORT01") ;
```

```
district = vend.getString("ORT02") ;
```

```
po = vend.getString("PFACH") ;
```

```
tele = vend.getString("TELF1") ;
```

fax = vend.getString("TELFX") ;

// Fetching data from SAP database and storing in local variables

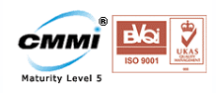

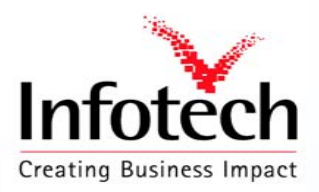

## Servlet Program

pw.println("<B>Vendor Number</B>\*+no+ "\*+td>\*+

"<B>Customer Name</B>"+name+ ""+r>" +

"<B>Customer Address</B>

- "<
- $"<\!tr\!><\!td\!><\!td\!><\!td\!><\!td\!><\!td\!><\!td\!><\!td\!><\!td\!><\!td\!><\!td\!>'+district+"$
- "+++++++++++++++++++++++++++++++++++++++++++++++++++++++++++++++++++++++++++++++++++++++++++++++++++++++++++++++++++++++++++++++++++++++++++++++++++++++++++++++++++++++++++++++++++++++++++++++++++++++++

 $"<\!tr\!><\!td\!><\!B\!>\!Telephone<\!/B\!><\!/td\!>"+tele+"<\!/td\!><\!/tr>"+$ 

"<B>TeleFax</B>"+fax+"");

```
pw.println("<form name=form1 action='index.html' method=get><input type=submit
value='Back'></form></center></body></html>"); }
```

```
catch (Exception E)
```

```
{
   System.out.println(E);
  }
}
```

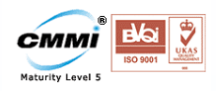

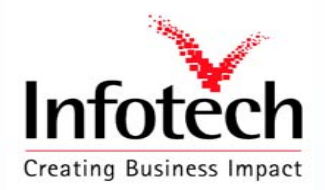

# Index.html

```
<html>
```

```
<head><script language="JavaScript">
```

```
function randomnumber() {
```

```
var r=Math.floor(Math.random()*1111)
```

```
if (r!=0) document.form1.rand.value=r; }
```

```
</script>
```

```
</head>
```

```
<body bgcolor=#eeeff8 onLoad="javascript:randomnumber();">
```

```
<center><hr><h1>Enter the Vendor Number</h1><hr>
```

```
</center><form name=form1 action="NameSeenByUser.do" method=post>
```

```
<center><input type=text name=vendno>
```

```
<input type=submit value="Submit">
```

```
<input type=hidden name="rand"></center>
```

```
</form></body></html>
```

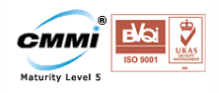

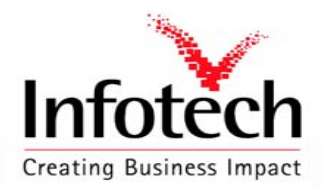

| utput                                                                                                    |                                                                                                    |
|----------------------------------------------------------------------------------------------------|----------------------------------------------------------------------------------------------------|
| 🚰 http://sap019/Vendor/index.html? - Microsoft Internet Explorer provided by Infotech Enterprises Limited | _ <u>8</u> ×                                                                                                    |
| Elle Edit View Favorites Tools Help                                                                       | 1998 - 1998 - 1998 - 1998 - 1998 - 1998 - 1998 - 1998 - 1998 - 1998 - 1998 - 1998 - 1998 - 1998 - 1998 - 1998 - |
| j ← Back • → • ② ⑦ △ ◎ ③ A ◎ Search ≧ Favorites ③History ▷ • ● ○ • ■                                      |                                                                                                    |
| Address 🙋 http://sap019/Vendor/index.html?                                                                | ▼ 🖓 Go 🛛 Links »                                                                                                |
|                                                                                                    |                                                                                                    |
| Enter the Vendor Number                                                                                   |                                                                                                    |
| 0000001500 Submit                                                                                         |                                                                                                    |
|                                                                                                    |                                                                                                    |
|                                                                                                    |                                                                                                    |
|                                                                                                    |                                                                                                    |
|                                                                                                    |                                                                                                    |
|                                                                                                    |                                                                                                    |
|                                                                                                    |                                                                                                    |
|                                                                                                    |                                                                                                    |
|                                                                                                    |                                                                                                    |
|                                                                                                    | <b>*</b>                                                                                                    |
| Cone                                                                                                    | 📴 Local intranet                                                                                                |

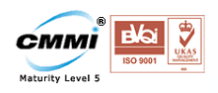

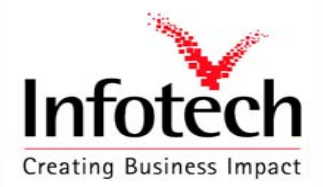

| http://sap019/Vendor/NameSeenByUser.do - Microsoft Interr                                  | et Explorer provided by Infote | ch Enterprises Limited |               |
|--------------------------------------------------------------------------------------------|--------------------------------|------------------------|---------------|
| Eile Edit View Favorites Tools Help<br>→ Bark → → → ∞ 1 © 1 3 Grearch Sal Eavorites % Hist | ory 🔍 - 🔍 - 🕄 -                |                        |               |
| Address 🛃 http://sap019/Vendor/NameSeenByUser.do                                           |                                |                        | ▼ 🔗 Go 🗍 Link |
|                                                                                            |                                |                        |               |
| Vendor Ni                                                                                  | mber 0000001500                |                        |               |
| Customer                                                                                   | Name EASTERN SUPP              | LY CO.                 |               |
| Customer                                                                                   | Address                        |                        |               |
|                                                                                            | City                           | PHILADELPHIA           |               |
|                                                                                            | District                       | PHILADELPHIA           |               |
|                                                                                            | PO Box                         |                        |               |
| Telephone                                                                                  | 215-751-1400                   |                        |               |
| TeleFax                                                                                    |                                |                        |               |
|                                                                                            | Back                           |                        |               |
|                                                                                            |                                |                        |               |
|                                                                                            |                                |                        |               |
|                                                                                            |                                |                        |               |
|                                                                                            |                                |                        |               |
|                                                                                            |                                |                        |               |
|                                                                                            |                                |                        |               |
|                                                                                            |                                |                        |               |
|                                                                                            |                                |                        |               |
|                                                                                            |                                |                        |               |
|                                                                                            |                                |                        |               |